Для работы с этим модулем необходимо заключить договор на интернет-эквайринг с ПАО КБ «УБРиР», далее Банк. Это могут сделать только юридические лица или ИП. Для заключения договора можно обратиться в ближайший офис Банка.

### Установка модуля.

- Распакуйте содержимое архива в корень\_сайта/bitrix/modules/ (корень сайта это папка со всем содержимым интернет-ресурса);
- 2. Перейдитев административной панели в «Модули» «Управление модулями»;

| ≓ Simtech -                                                                     | Модули - Администрирова              | ание 🕶 Настройки 🖛 Дизайн 🖛 🗜 🖛 💄 👻 |
|---------------------------------------------------------------------------------|--------------------------------------|-------------------------------------|
| 🟫 Заказы - Товары - Покупатели - Маркетинг - Веб-сайт -                         | Управление модулями                  | Быстрое меню                        |
| Панель инструментов                                                             | Прайс-листы<br>Расположение магазина | Ноя 29, 2015 — Дек 29, 2015 т       |
| Заказы Продажи                                                                  | Яндекс.Маркет                        | Налоги                              |
| <b>8</b><br>0, +8                                                               | <b>26 634.20 ₽</b><br>0.00 ₽, +∞%    | 0.00 P<br>0.00 P. *%                |
| Последние заказы<br>АШ Обработан Выполнен Открыт Неудача Отклонен Отложен       | Продажи                              |                                     |
| Аннулирован В пункте самовывоза Вручен покупателю Ожидает звонка                | 13 500                               | ••                                  |
| На удержании Возвращено                                                         | 12 000                               |                                     |
| The yapphanini Cooppaditio                                                      | 10 500                               |                                     |
| Housens 39493 #97 39500 Engelsin Annusuematon 12/22/2015 10:33 28 699 60 P      | 9 000                                |                                     |
|                                                                                 | 7 500                                |                                     |
| На удержании Заказ #96 автор Главный Администратор 12/22/2015, 10:32 1 199.20 ₽ | 6 000                                |                                     |
|                                                                                 | 4 500                                |                                     |
| Обработан Заказ #95 автор Главный Администратор 12/22/2015, 10:16 12 679.60 ₽   | 3 000                                |                                     |
| На удержании Заказ #94 автор Главный Администратор 12/21/2015, 08:58 5 500.00 ₽ | 1 500                                | дек. 13 дек. 20 дек. 27             |

### 3. Перейдите в «Просмотреть все доступные модули»;

|     | Simtech -                                                                                                    | Модули 👻       | Администрирование 🔻 | Настройки | <del>▼</del> Дизайн <del>▼</del> | ₽ ▼ | 1. |
|-----|----------------------------------------------------------------------------------------------------|----------------|---------------------|-----------|----------------------------------|-----|----|
| ÷   | Заказы т Товары т Покупатели т Маркетинг т Веб-сайт т                                                                                                    |                |                     | Быс       | трое меню                        |     | ٩  |
| 4   | • Модули                                                                                                    |                |                     |           |                                  |     | +  |
| Уст | ановленные модули Просмотреть все доступные модули                                                                                                    |                |                     |           | найти<br>Название                |     |    |
|     | CommerceML – синхронизация интернет-магазина с 1С, МойСклад, Класс365<br>Обмен данными с сайтом в формате CommerceML. Импорт товаров в интернет-магазин и эксп<br>интернет-магазина. | орт заказов из | Устан               | овить     | Найти                            |     |    |

Найдите платежный модуль УБРиР (можно воспользоваться поиском);

| ≓ Simtech -                                             | Модули 👻 Администрирование 👻 Настрої | іки т Дизайн т ₽ т 💄 т              |
|---------------------------------------------------------|--------------------------------------|-------------------------------------|
| 🚖 Заказы - Товары - Покупатели - Маркетинг - Веб-сайт - | E                                    | зыстрое меню                        |
| 🤄 🔹 Модули                                              |                                      | +                                   |
| Установленные модули Просмотреть все доступные модули   |                                      | найти<br>Название<br>УБРИР <b>ж</b> |
| Платежный модуль УБРиР                                  | Установить                           | Найти                               |

5. Нажмите кнопку «Установить» после чего Вы должны увидеть, что модуль установлен.

| 🛒 Simtech 🕶                                             | Модули • Администрирование • Настройки • | Дизайн 🔻 😫 👻   |
|---------------------------------------------------------|------------------------------------------|----------------|
| 🔶 Заказы 👻 Товары 👻 Покупатели 👻 Маркетинг 👻 Веб-сайт 👻 | Быстро                                   | ре меню 🔍 🔍    |
| 🤄 🔹 Модули                                              |                                          | +              |
| Установленные модули Просмотреть все доступные модули   | He<br>Hi                                 | йти<br>Азвание |
| • Платежный модуль УБРиР                                | Установлен                               | БРИР 🗶         |
|                                                         |                                          |                |

# Настройка модуля.

1. Перейдите в «Администрирование» - «Способы оплаты»;

| ⊯ Simtech -                                             | Модули 🔫 | Администрирование -                                                          | Настройки 👻      | Дизайн 👻        | ₽- 1-            |
|---------------------------------------------------------|----------|------------------------------------------------------------------------------|------------------|-----------------|------------------|
| 🟫 Заказы 🔹 Товары 👻 Покупатели 👻 Маркетинг 👻 Веб-сайт 👻 |          | Магазины                                                                     |                  | ню              | ٩                |
| 🤄 🔹 Модули                                              |          | Файлы                                                                        |                  |                 | +                |
|                                                         |          | Способы оплаты                                                               |                  |                 |                  |
| Установленные модули Просмотреть все доступные модули   |          | Доставка и налоги<br>Статусы заказов                                         |                  | ле              |                  |
| Платежный модуль УБРиР                                  |          | Поля профиля                                                                 |                  | 2               | ×                |
| •                                                       |          | Валюты<br>Языки                                                              |                  | •               |                  |
|                                                         |          | Журнал событий                                                               |                  |                 |                  |
|                                                         |          | Резервное копирование<br>Хранилище данных<br>Импорт данных<br>Экспорт данных | и восстановление | модулей<br>эте. | и тем вы найдете |
|                                                         |          | Центр обновлений                                                             |                  |                 |                  |

2. Нажмите кнопку «Добавить способ оплаты»;

| 🛒 Simt | ich •`                                            | Модули 👻 | Администрирование 🔻 | Настройки 🔻 | Дизайн 🔻    | <b>₽</b> ▼  | 1.     |
|--------|---------------------------------------------------|----------|---------------------|-------------|-------------|-------------|--------|
| 🔶 Зак  | зы т Товары т Покупатели т Маркетинг т Веб-сайт т |          |                     | Быстро      | е меню      |             | ٩      |
| •      | Способы оплаты                                    |          |                     |             |             |             | +      |
| Банко  | ская карта                                        |          |                     |             | Добавить сг | пособ оплат | ы      |
| Обсуд  | ть по телефону                                    |          |                     |             |             |             | Вкл. 💌 |

3. Укажите название и выберете в качестве обработчика ubrir;

| <b>ļобавить спо</b>                     | соб оплаты                                                                                    |
|-----------------------------------------|-----------------------------------------------------------------------------------------------|
|                                         |                                                                                               |
| ощее                                    |                                                                                               |
| Название:*                              | УБРИР                                                                                         |
| Процессор:                              | - Выключен -                                                                                  |
| Шаблон 🕑:                               | Qiwi REST<br>Realex Payments Redirect<br>Realex Payments Remote<br>Rocketrate                 |
| Категория оплаты:                       | Sage Payment Solutions<br>SagePay direct<br>SagePay form<br>SCR                               |
| Группы пользователей:                   | Set<br>ServiRed<br>Skrill eWallet (ex Moneybookers)<br>Skrill QuickCheckout (ex Moneybookers) |
| Описание:                               | SP Plus<br>Thaiepay<br>Total Web Solutions Pav Page                                           |
| Доп. сбор:                              | Ubrir<br>Virtual Merchant<br>Westpac                                                          |
| Название поля доп.<br>сбора <b>()</b> : | Winbank (Piraeus) Redirection<br>WorldNet TPS XML Gateway<br>WorldPay                         |
| Налоги:                                 | _                                                                                             |
| Инструкции по оплате:                   | A B I & := := := := := := :: :: :::::::::::                                                   |
|                                         |                                                                                               |
|                                         |                                                                                               |
|                                         |                                                                                               |
| Статус: *                               | Вкл.      Выкл.     Выкл.                                                                     |

4. Активируйте модуль, как показано на скриншоте ниже;

|                                                         | Модули - Администрирование - Настройки - Дизайн - Р - 🛓 - |
|---------------------------------------------------------|-----------------------------------------------------------|
| 🟫 Заказы • Товары • Покупатели • Маркетинг • Веб-сайт • | Быстрое меню                                              |
| <ul> <li>Способы оплаты</li> </ul>                      | +                                                         |
| ХРИР                                                    | Ф 🔻 Вылл 👻                                                |
| Банковская карта                                        | Вкл.<br>Выкл.                                             |
| Обсудить по телефону                                    | Bio. +                                                    |

### 5. Зайдите в настройки модуля;

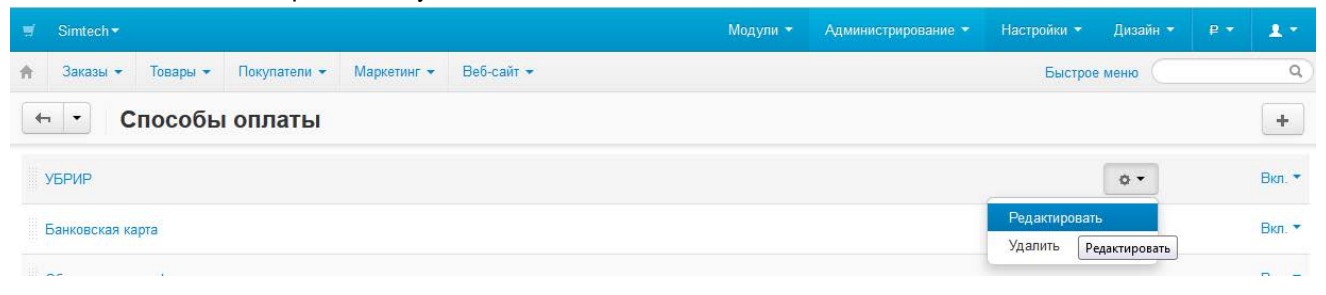

6. Нажмите кнопку «Настроить» и укажите необходимые данные:

Редактирование способа оплаты: УБРИР

| Общее Настроить<br>Для настройки ПЦ Uniteller используйте следующий URL:<br>http://cscart-test.ubrr.ru/index.php?dispatch=payment_notification.uni_resp&payment=ubrir |               |  |  |  |
|----------------------------------------------------------------------------------------------------|---------------|--|--|--|
|                                                                                                    |               |  |  |  |
| Настройки \                                                                                                    | /ISA          |  |  |  |
| ID интернет-магазина для<br>VISA:                                                                                                    | 49900604      |  |  |  |
| Пароль к сертификату<br>VISA:                                                                                                    | 123456        |  |  |  |
| Настройки М                                                                                                    | lasterCard    |  |  |  |
| ID интернет-магазина для<br>MasterCard:                                                                                                    | 64886         |  |  |  |
| Логин личного кабинета<br>MasterCard:                                                                                                    | maevs@ubrr.ru |  |  |  |

Функция «Два процессинга» включается в случае, если планируется принимать к оплате карты Visau MasterCard, при выключенной функции можно принимать к оплате только карты Visa.

ID интернет-магазина для Visa Вы получите при заключении договора. Пароль к сертификату Visa задается самостоятельно при генерации закрытого ключа (смотреть инструкцию ниже).

Для приема оплаты картами MasterCardобязательно должны быть указаны:

- ID интернет-магазина для MasterCard
- Логин личного кабинета MasterCard

Пароль интернет-магазина testpaypass для MasterCard:

MasterCard:

123456

Пароль личного кабинета

- Пароль интернет-магазина для MasterCard
- Пароль личного кабинета MasterCard

Эти данные могут быть получены при заключении договора.

Нажмите кнопку «Сохранить» и переходите к Выпуску ключей и сертификата.

## Выпуск ключей и сертификата.

Необходимо самостоятельно создать ключи (ключевую информацию) с использованием программного обеспечения openssl со следующими параметрами:

- длина ключа 2048 bit;
- SHA256;
- в качестве Common Name указывается MerchantID (IDинтернет-магазина для VISA);
  - Скачиваем и устанавливаем с сайта последнюю версию OpenSSL (http://slproweb.com/products/Win32OpenSSL.html);
  - 2. Запускаем файл openssl.exe;
  - Выпускаем закрытый ключ Дляэтоговводимкоманду: <u>openssl genrsa -des3 -passout pass:123456 -out user.key 2048</u> 123456 – это пароль к сертификату VISA, Вы задаете его самостоятельно. User.key – имя файла закрытого ключа. Имя обязательно должно быть таким.

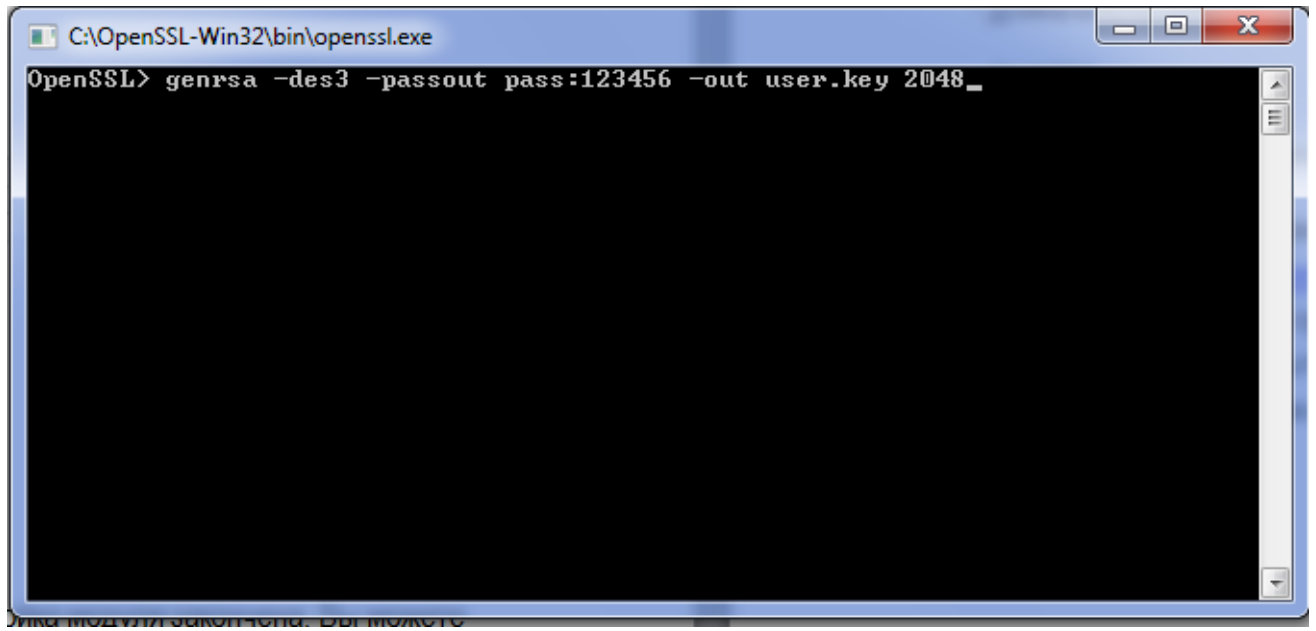

- После необходимо сформировать запрос на сертификат в формате PKCS10 Запрос можно сформировать следующей командой: <u>openssl req -new -key user.key -out user.csr -passin pass:123456</u> 123456 – пароль, который Вы задаете при создании закрытого ключа (указывайте свой портфель).
- 5. В запросе на сертификат, указываем следующие данные:

CountryName: RU

StateofProvinceName: например SVO (сокращенное название своего региона)

LocalityName: например EKB (сокращенное название своего города)

OrganizationName: указываем сокращенно название своей организации на английском.

OrganizationalUnitName: указываем сокращенно название подразделения своей организации на

английском.

CommonName: указываем MerchantID (ID интернет-магазина для VISA)

Остальные данные можно не заполнять, просто нажимая Enter.

- Файл запроса user.csr необходимо отправить по электронной почте в Удостоверяющий Центр Банка на электронный адрес eqv@ubrr.ru. В теме письма обязательно указать «Запрос на сертификат для Интернет-эквайринга»;
- После получения файла user.csr Банк выпускает сертификат в формате X.509 сроком действия один год с именем user.pem и направляет его вместе с сертификатом открытого ключа, на электронную почту, с которой пришел запрос;
   В течение 2-х недель после получения сертификата необходимо предоставить в Банк заверенную со своей стороны распечатку сертификата открытого ключа. После получения сертификата необходимо скопировать сгенерированные файлы личного сертификата и приватного ключа в папку:

<u>корень\_caйтa/app/addons/ubrir/Tygh/Payments/Processors/certs</u>с именами user.pem и user.key соответственно.